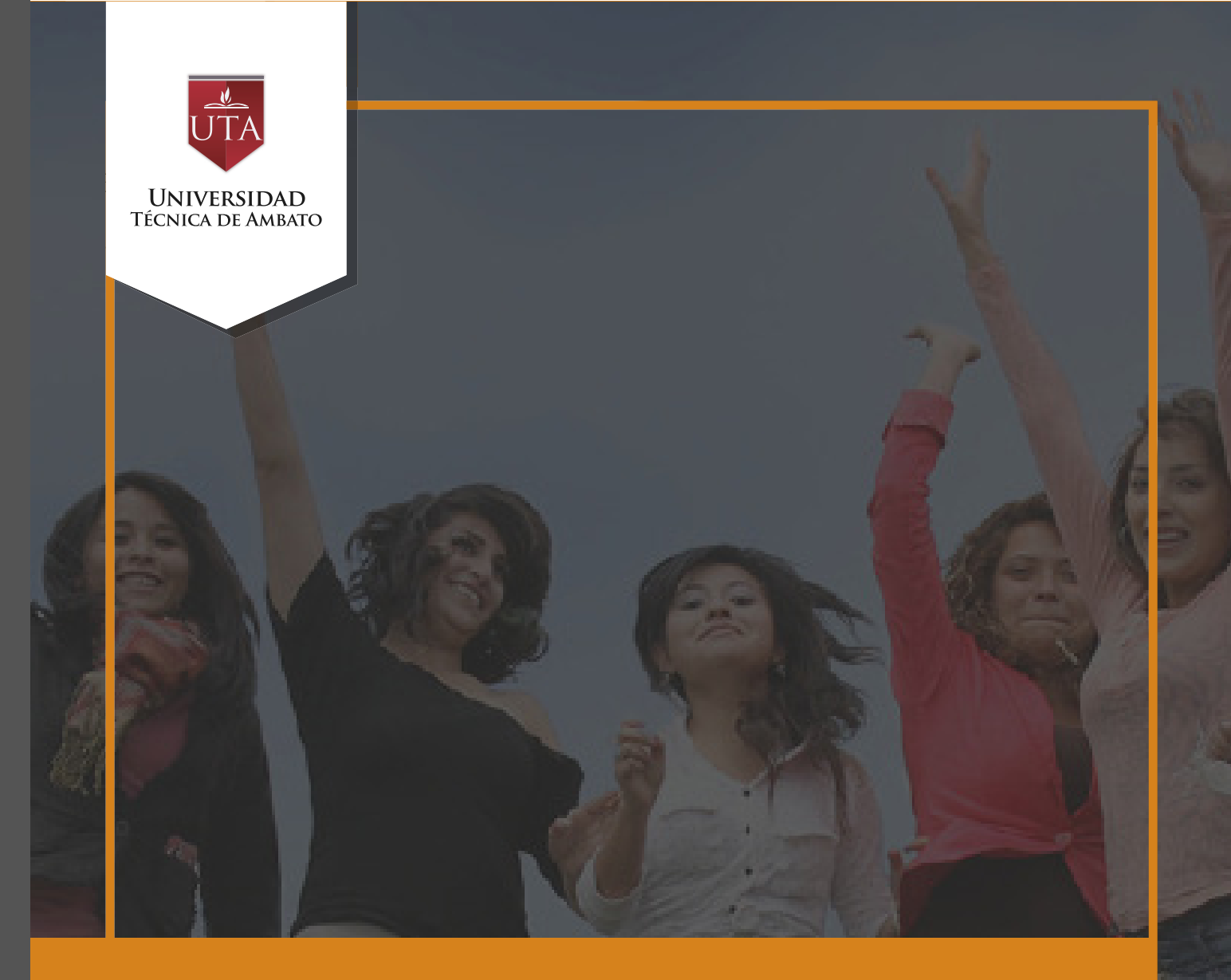

## Manual de Herramientas Videoconferencia

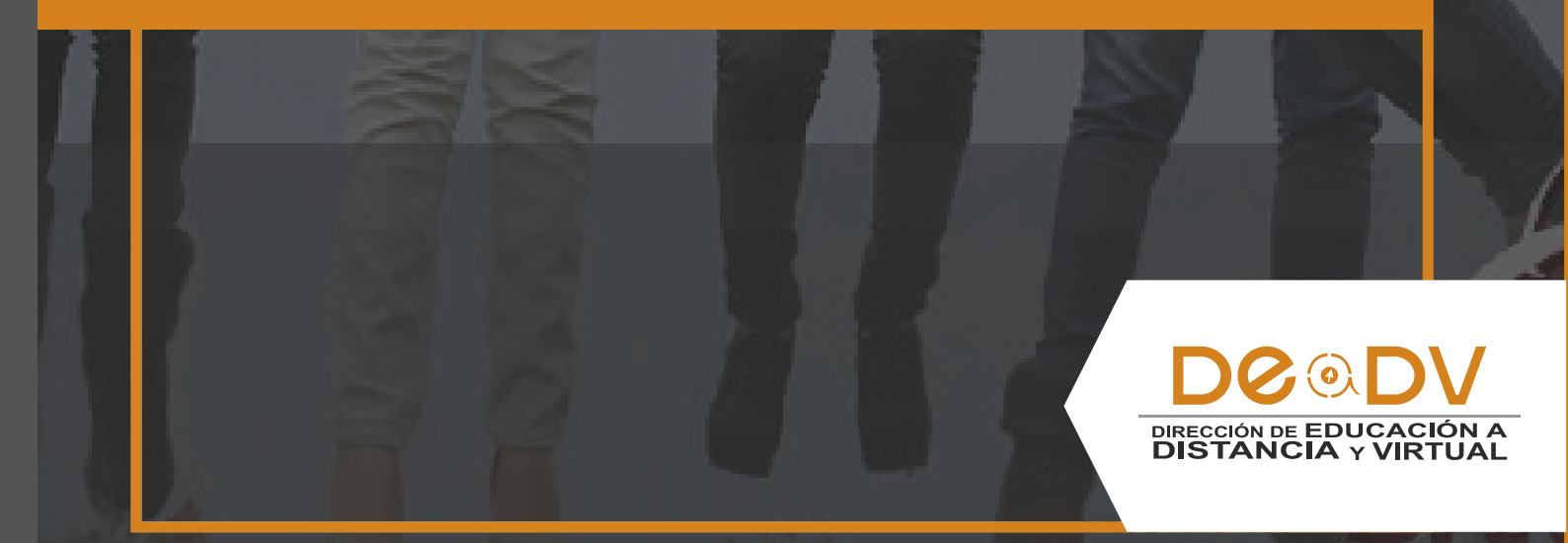

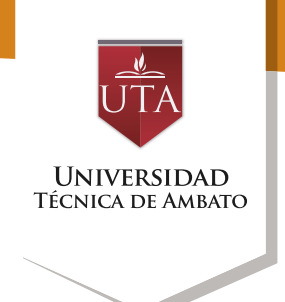

## VIDEOCONFEENCIA

La videoconferencia es una actividad sincrónica, en la cual los estudiantes pueden interactuar entre sí y a su vez con el moderador en tiempo real. Para el efecto, el aula virtual cuenta con la aplicación BigBlueButtonBN, la cual nos permite trabajar simultáneamente con varios estudiantes. Para adicionar esta actividad debemos en primer lugar dar clic sobre el enlace añadir una actividad o un recurso.

| (€) ≯ ©<br>DEaDV | efeccioncontinua utantea ediceurse View php?dor85<br>AUTA Enlaces • DEaDV Español - Internacional (es) • | ⊂   Q.p + ☆ 回 ◎ 基 ★ ⊕ ◎ Ξ<br>Marcos Bentez |
|------------------|----------------------------------------------------------------------------------------------------|--------------------------------------------|
| Area pe          |                                                                                                    | Activar edición                            |
| ÷                | · 4                                                                                                    | Editar -                                   |
|                  | SONA DE INFORMACIÓN                                                                                      | Editar -                                   |
|                  | CONA DE REBOTE                                                                                           | Editar                                     |
|                  | ZONA DE CONSOLIDACIÓN Y<br>EVALUACIÓN                                                                    | Editar                                     |
|                  |                                                                                                    | + Añadir una actividad o un recurso        |

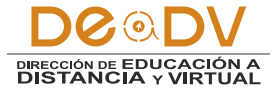

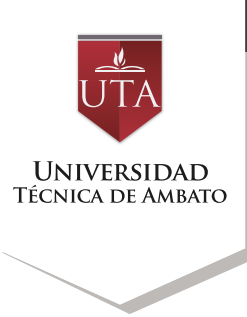

## En la siguiente pantalla debemos seleccionar la opción BigBlueButtonBN y dar clic en el botón Agregar.

| DEaDV Es | Añadir                                                                                                    | una actividad o un recurso                                                                                                    |
|----------|----------------------------------------------------------------------------------------------------|----------------------------------------------------------------------------------------------------|
|          | ACTIVIDADES<br>Base de datos<br>BigBlueButtonBN<br>Chat<br>Consulta<br>Consulta<br>Cuestionario<br>Cuestionario<br>Cuestio<br>Cuestionario<br>Cuestionario<br>Cuestionario<br>Cuesti | <ul> <li>BigBlueButtonBN le permite crear dentro de<br/>Moodle enlaces hacia aulas en línea en tiempo<br/>real con salas que emplean BigBlueButton, un<br/>sistema de código abierto para conferencias web<br/>para la educación a distancia.</li> <li>Usando BigBlueButtonBN puede especificar el<br/>titulo, descripción, fecha del calendario (que le<br/>proporciona un rango de fechas para unirse a la<br/>sesión), grupos, y detalles acerca de la<br/>grabación de la sesión en línea.</li> <li>Para ver grabaciones posteriormente, añada un<br/>recurso RecordingsBN a este curso.</li> <li>Más ayuda</li> </ul> |
|          | Agr                                                                                                    | egar Cancelar                                                                                                    |

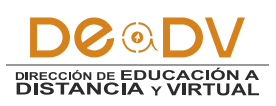

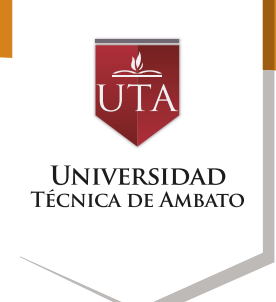

A continuación se nos desplegará la pantalla de ajustes de la actividad. En el menú desplegable de "ajustes

generales" encontraremos una caja de texto en la cual procederemos a escribir el nombre de la sala virtual.

| EaDV-UTA                                                                              |           |                  |                                             |  |
|---------------------------------------------------------------------------------------|-----------|------------------|---------------------------------------------|--|
| AULA BA                                                                               | SE IN     | ITER<br>R ⊨ Agre | SEMESTRAL<br>gando BigBlueButtonBN a .      |  |
| NAVEGACIÓN                                                                            | 4         | •••              | OAgregando BigBlueButtonBN a . ⊕            |  |
| <ul> <li>Inicio del sitio</li> <li>Páginas del sitio</li> <li>Curso actual</li> </ul> |           |                  | ✓ Ajustes generales                         |  |
| <ul> <li>AULA_B_INTE</li> <li>Participante</li> <li>Insignias</li> </ul>              | iR<br>s   |                  | Nombre de la sala virtual* Videoconferencia |  |
| ▶ General                                                                             |           |                  | Enviar notificación 🕥 🗆<br>Ver más          |  |
| PLATAFORI<br>RECURSOS                                                                 | MA EDUCAT | TVA.             | → Participantes                             |  |
| Þ.,                                                                                   |           |                  | Programación de sesiones                    |  |
|                                                                                       |           |                  | Ajustos comunos dol módulo                  |  |

En el menú desplegable "participantes" podemos seleccionar los participantes autorizados para la realización de la videoconferencia. Para que participen todos los integrantes del curso, es conveniente seleccionar la opción "Todos los usuarios inscritos".

| (U) - educacionicontinua <b>uta adulac</b> /course/modeldit.php/ |                                                      | - |
|------------------------------------------------------------------|------------------------------------------------------|---|
| EaDV-UTA Enlaces - DEaDV                                         |                                                      | 1 |
| Páginas del sitio     Curso actual                               | * Ajustes generales                                  |   |
| AULA_8_INTER     Participantes                                   | Nombre de la sala virtual* Videoconferencia          |   |
| <ul> <li>Insignias</li> <li>General</li> </ul>                   | Enviar notificación 🕐 🛛                              |   |
| PLATAFORMA EDUCATIVA     RECURSOS                                | * Participantes                                      |   |
| 5 .<br>5 .                                                       | Agregar participante Rol V Gestor V                  |   |
| <ul> <li>Mis cursos</li> </ul>                                   | Lista de participantes x Todos los como Observador v |   |
| ADMINISTRACIÓN SO                                                | x Usuario: Marcos Benitez como Moderador v           |   |
| + O -                                                            | Programación de sesiones                             |   |
| <ul> <li>Desactivar edición</li> <li>Editar ajustes</li> </ul>   | <ul> <li>Ajustes comunes del módulo</li> </ul>       |   |

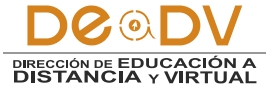

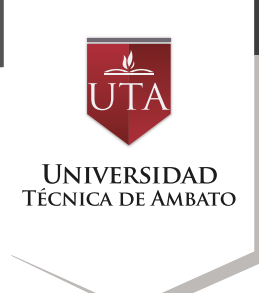

En el menú desplegable "Programación de Sesiones" se seleccionan las fechas de inicio y fin de la actividad (de así requerirse).

| 😧 🛞 elucacion continue uta educes/course/mode/it.php | ander bigbluebuttenbeditypen Bezursen Stätsetzionn Alloreturna Olison 0 🛛 🕫 🔍 D 🔸 🛊 😰 🕹 👘 🕲 |
|------------------------------------------------------|---------------------------------------------------------------------------------------------|
| DEaDV-UTA Enlaces • DEaDV                            | Español - Internacional (es) • Marcos Benitez                                               |
| PLATAFORMA EDUCATIVA     RECURSOS                    | > Participantes                                                                             |
| ».<br>».                                             | - Programación de sesiones                                                                  |
| ▶ .<br>▶ .<br>▶ Mis cursos                           | Acceso abierto 18 v agosto v 2016 v 15 v 50 v m Ø Habilitar                                 |
|                                                      | Accesso cerrado 18 agosto v 2016 v 15 v 50 m Habiltar                                       |
| ADMINISTRACIÓN E C + • •                             | Ajustes comunes del módulo                                                                  |
| ✓ Administración del curso                           | > Marcas                                                                                    |
| Usuarios     Fitros     Informas                     | Competencias                                                                                |

Finalmente en el menú desplegable "ajustes comunes del módulo" pondremos en "Mostrar" la opción "Visible". Procederemos luego de ello a

dar clic en la opción "Guardar Cambios y Regresar al Curso" para finalizar la configuración de la actividad y dejarla lista para su acceso.

| DEaDV-UTA Enlaces • DEaD                                                                                                    | / Español - Internacional (es) •                                                                | Marcos Benitez |
|----------------------------------------------------------------------------------------------------|-------------------------------------------------------------------------------------------------|----------------|
|                                                                                                    | <ul> <li>Ajustes comunes del módulo</li> </ul>                                                  |                |
| ✓ Administración del curso     ✓ Desactivar edición     ♦ Eddar ajustes     ↓ Usuarios     ♥ Filros     ↓ Informes     Catificaciones     ♦ Configuración Calificaciones     ▶ Insignas     Copia de seguridad     ♦ Restaurar | Visible Mostrar v<br>Número ID ①<br>Mode de grupo ① No hay grupos v<br>Agrupamiento ⑦ Ninguno v |                |
| Reiniciar     Banco de preguntas     Competencias                                                                                                    | Competencias                                                                                    |                |
| Cambiar rol a                                                                                                    |                                                                                                 |                |

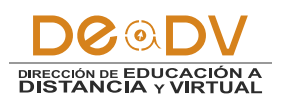

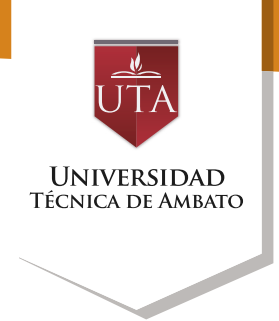

Procederemos a dar clic en la actividad que ha sido creada para visualizarla.

| ⊕.∠                                   | Editar -                            |
|---------------------------------------|-------------------------------------|
| SONA DE INFORMACIÓN                   | Editar -                            |
| DONA DE REBOTE                        | Editar                              |
| ZONA DE CONSOLIDACIÓN Y<br>EVALUACIÓN | Editar                              |
| Uideoconferencia                      | Editar - 🚨                          |
|                                       | + Añadir una actividad o un recurso |

Luego de dar clic en la actividad (Videoconferencia) deberemos dar clic en el botón "Unirse a la sesión".

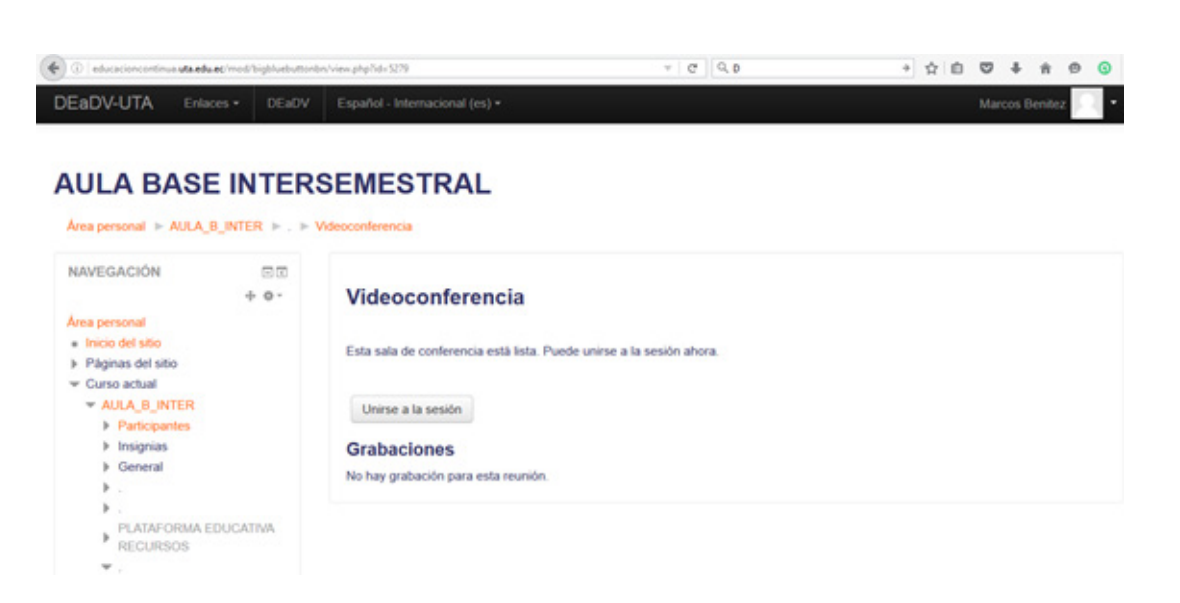

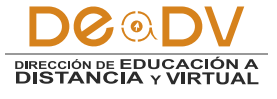

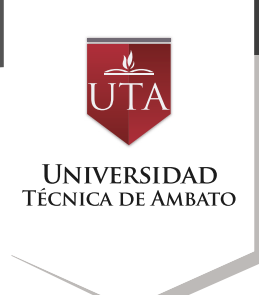

Posteriormente deberemos esperar unos segundos hasta que todos los componentes de la aplicación BigBlueButtonBN se inicien adecuadamente.

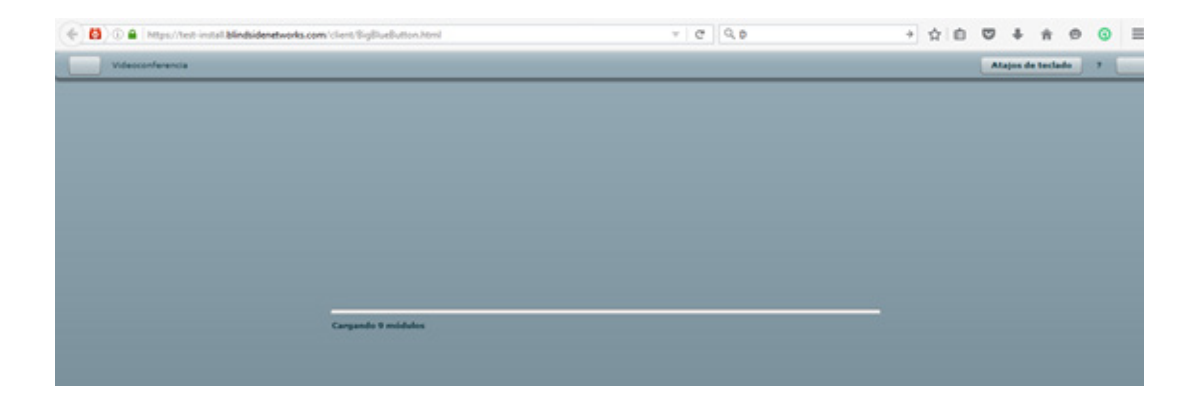

La siguiente pantalla en aparecer nos ayudará a configurar los parlantes y el micrófono. Para iniciar debe dar clic en el botón "Micrófono". dar clic en la opción "Guardar Cambios y Regresar al Curso" para finalizar la configuración de la actividad y dejarla lista para su acceso.

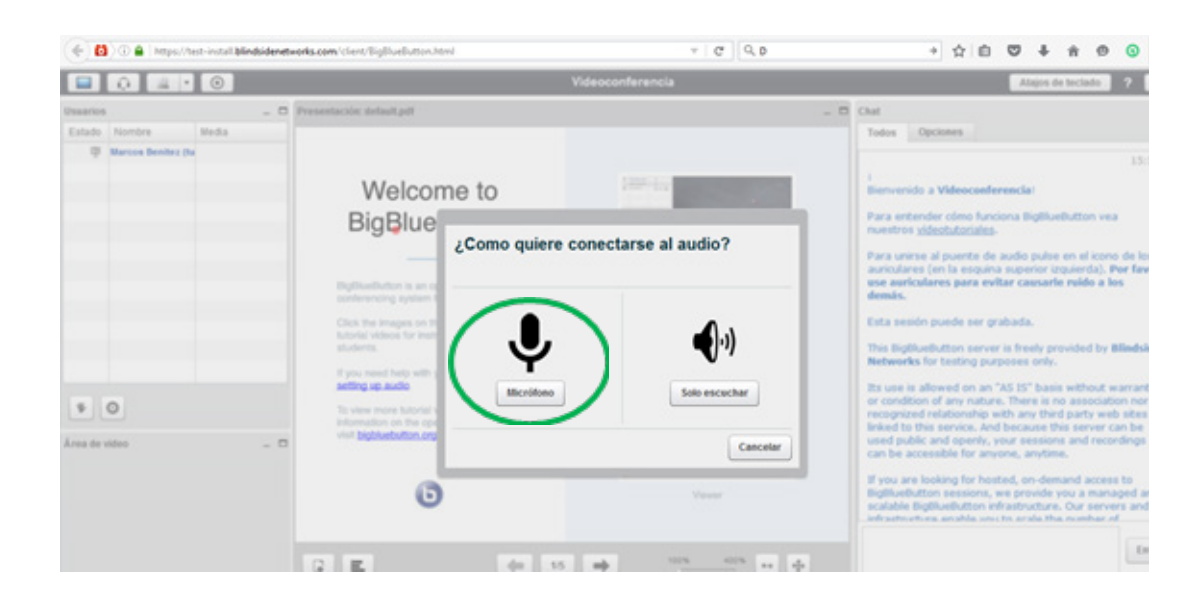

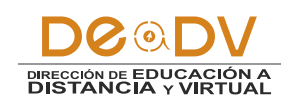

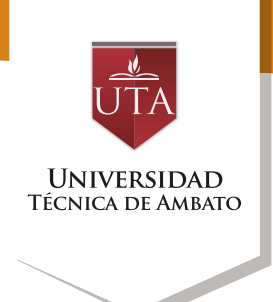

## Debe seleccionar la opción "Compartir el dispositivo seleccionado"

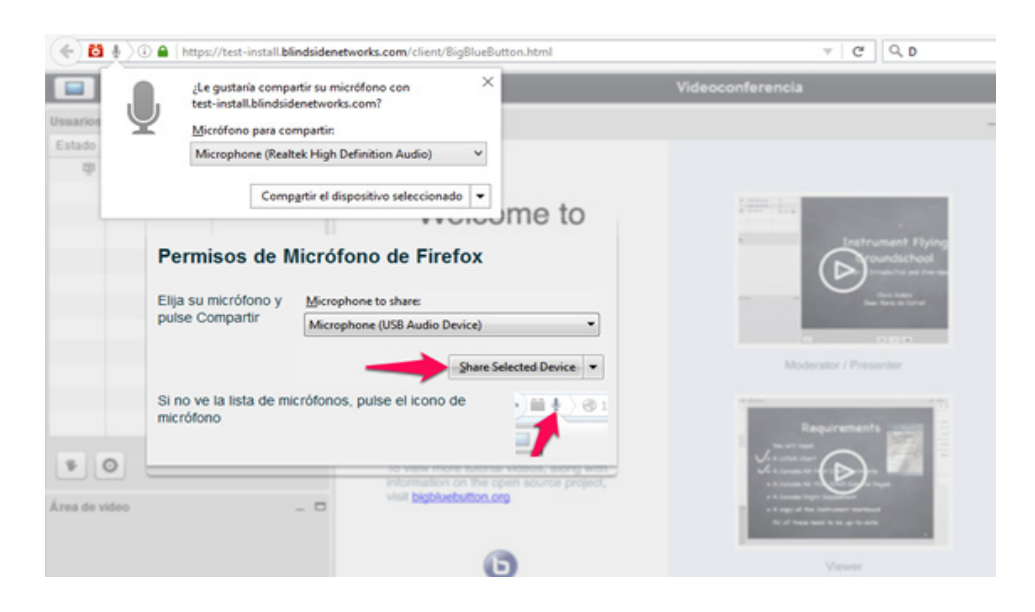

El sistema realizará una prueba de audio, en la cual nos pedirá la confirmación en el caso

de haber escuchado el audio correspondiente.

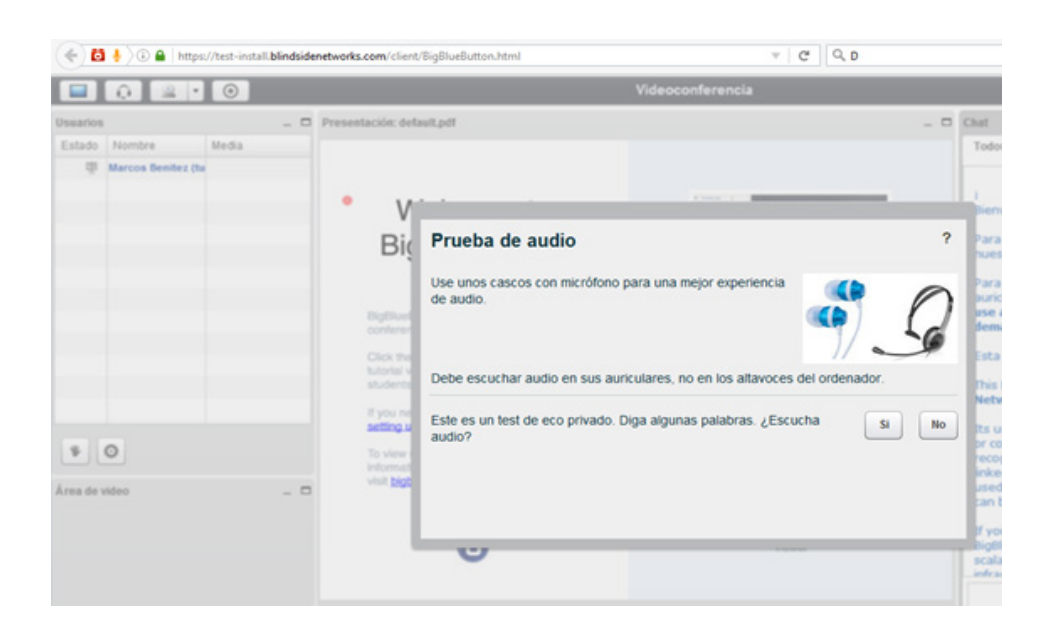

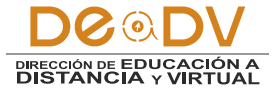

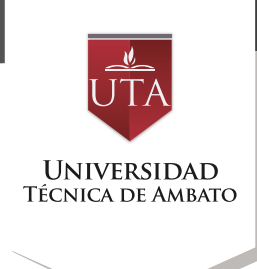

Luego se nos desplegará la pantalla que nos muestra el área de trabajo de la aplicación, en la cual podremos ver nuestro nombre.

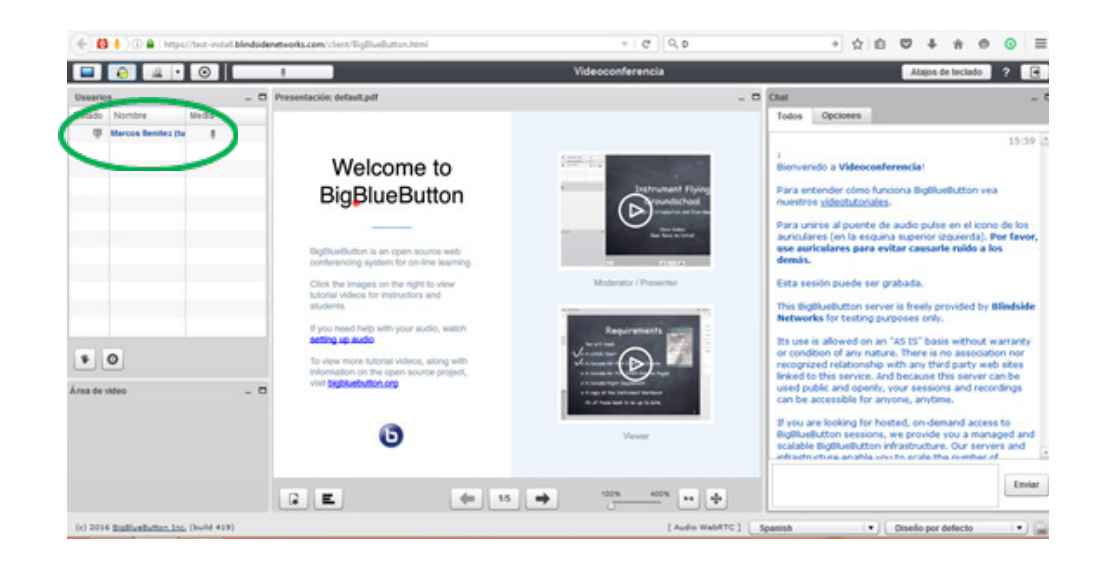

En caso de querer grabar la videoconferencia podrá iniciar o detener la misma mediante el botón correspondiente:

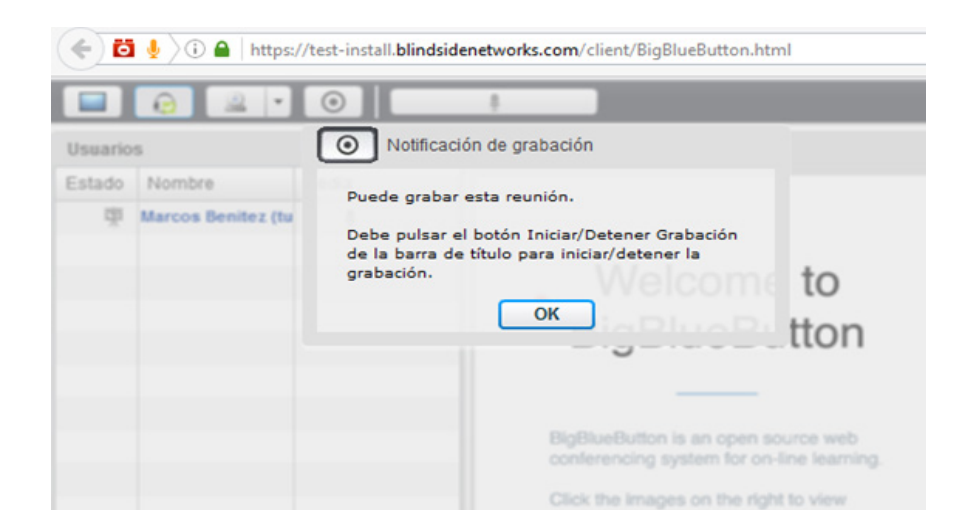

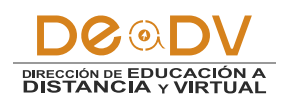

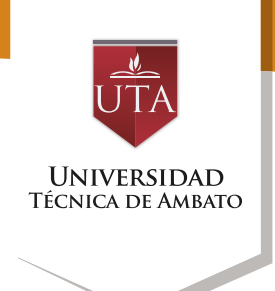

Para compartir el video de nuestra webcam deberemos dar clic en el botón con el

ícono de la videoconferencia y posteriormente presionar el botón "permitir"

| Configuración de Webcam envendo a Vid<br>B                                                                                                    | 105                                                                                                    |
|----------------------------------------------------------------------------------------------------|----------------------------------------------------------------------------------------------------|
| Area de video       Implication         Area de video       Implication         Implication       Implication         Implication       Implication </td <td>deocanferen<br/>almo funciona<br/>utoriales-<br/>vente de aud<br/>la rengana sus<br/>s para evitar<br/>de ser graba<br/>ton server la fu<br/>uting purpos<br/>ed on an "AS<br/>inny nature. Ti<br/>sisting purpos<br/>ed on an "AS<br/>inny nature. Ti<br/>sistinalip with<br/>rince. And be<br/>openity, your<br/>de for anyoni<br/>ng for hosted<br/>essional, we<br/>estiston infra</td> | deocanferen<br>almo funciona<br>utoriales-<br>vente de aud<br>la rengana sus<br>s para evitar<br>de ser graba<br>ton server la fu<br>uting purpos<br>ed on an "AS<br>inny nature. Ti<br>sisting purpos<br>ed on an "AS<br>inny nature. Ti<br>sistinalip with<br>rince. And be<br>openity, your<br>de for anyoni<br>ng for hosted<br>essional, we<br>estiston infra |

Luego se nos desplegará la todos el video debemos dar previa del video de nuestra clic en el botón "Empezar a webcam. Para compartir con compartir".

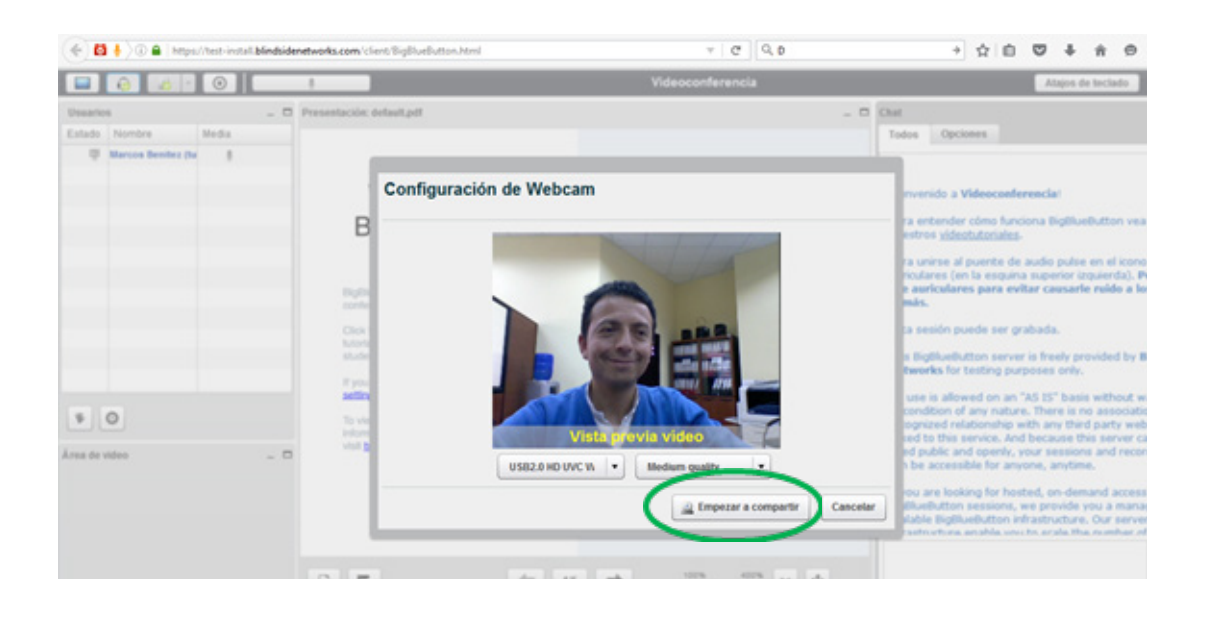

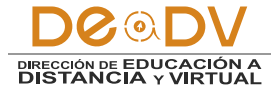

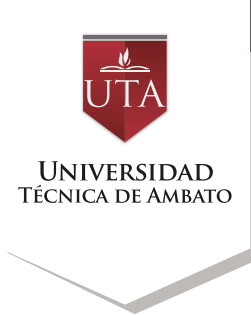

Podremos ver nuestro video compartido en el "Área de video" ubicada en la parte inferior izquierda de la aplicación.

| 0                                                                                                    | Chel Chel 15:59                                                                                                    |
|----------------------------------------------------------------------------------------------------|----------------------------------------------------------------------------------------------------|
|                                                                                                    | Todus Opciones                                                                                                    |
|                                                                                                    | 15:59                                                                                                    |
|                                                                                                    | Contraction of the Annual Sector (Sector)                                                                                                    |
|                                                                                                    | Bienvenido a Videoconferencia                                                                                                    |
| on Letronet Fyle                                                                                                    | Para entender cómo funciona BigBlueButton vea<br>nuestros <u>videotutoriales</u> .                                                                                                    |
| the second second | Para unirse al puerte de audio pulse en el icono de los<br>auriculares (en la escuina superior inquierda). Per favor                                                                                                    |
| learning re-re-re-                                                                                                    | use auriculares para evitar causarle ruido a los<br>demás.                                                                                                    |
| denn Moderator / Presenter                                                                                                    | Esta sesión puede ser grabada.                                                                                                    |
| 1                                                                                                    | This BigBlueButton server is freely provided by Blindside<br>Networks for testing ourgoes only.                                                                                                    |
| watch Reparements                                                                                                    | Its use is allowed on an "AS IS" basis without warranty                                                                                                    |
| ng with                                                                                                    | or condition of any nature. There is no association nor<br>recognized relationship with any third party web sites                                                                                                    |
| Priprit, Alterna a Constanting                                                                                                    | linked to this service. And because this server can be<br>used public and openly, your sessions and recordings                                                                                                    |
| A of these hand to be a provided                                                                                                    | can be accessible for anyone, anytime.                                                                                                    |
| Viewer                                                                                                    | If you are looking for hosted, on-demand access to<br>BigRiveRutton sessions, we provide you a managed and<br>scalable BigRiveRutton infrastructure. Our servers and<br>infrastructure, anable with rundler the unshare rd. |
|                                                                                                    |                                                                                                    |
|                                                                                                    | on<br>send<br>send<br>dem<br>dem<br>dem<br>dem<br>dem<br>dem<br>dem<br>de                                                                                                    |

De ser el caso podemos activar o desactivar nuestro video y/o nuestro audio, dando clic en los botones correspondientes:

| lr a la pág<br>Pinche co | jina anterior<br>on el botón derecho o a | arrastre hacia abajo p | networks.com/client/BigBlueButton.html                                                    |
|--------------------------|------------------------------------------|------------------------|-------------------------------------------------------------------------------------------|
| Usuario                  | S                                        | _ 🗆                    | Presentación: default.pdf                                                                 |
| Estado                   | Nombre                                   | ledia                  |                                                                                           |
| 柬                        | Marcos Benitez tu 🤤                      | 2 2                    |                                                                                           |
|                          |                                          | _                      | Welcome to                                                                                |
|                          |                                          |                        |                                                                                           |
|                          |                                          |                        | BigBlueButton                                                                             |
|                          |                                          |                        |                                                                                           |
|                          |                                          |                        | BigBlueButton is an open source web<br>conferencing system for on-line learning           |
|                          |                                          |                        | Click the images on the right to view<br>tutorial videos for instructors and<br>students. |

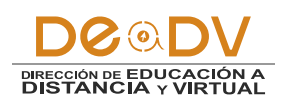

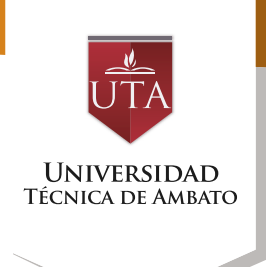

Otro punto importante de la aplicación es la posibilidad de utilizar la pizarra digital tanto por el moderador como por cada uno de los participantes, siendo el moderador quien le da la posibilidad a un participante de utilizar la pizarra. La pizarra cuenta digital varias con herramientas para dibujo como el lápiz (dibujo a mano alzada), texto o botones con figuras geométricas que nos permitirán

dibujar cuadrados, círculos, triángulos o líneas. Además podemos seleccionar el color y grosor de las líneas de nuestros trazos. Un elemento importante es el ícono de la "mano", la cual al ser seleccionada por un participante servirá como alerta al moderador, para que éste le dé la palabra activándole el audio o permitiéndole el uso de la pizarra digital.

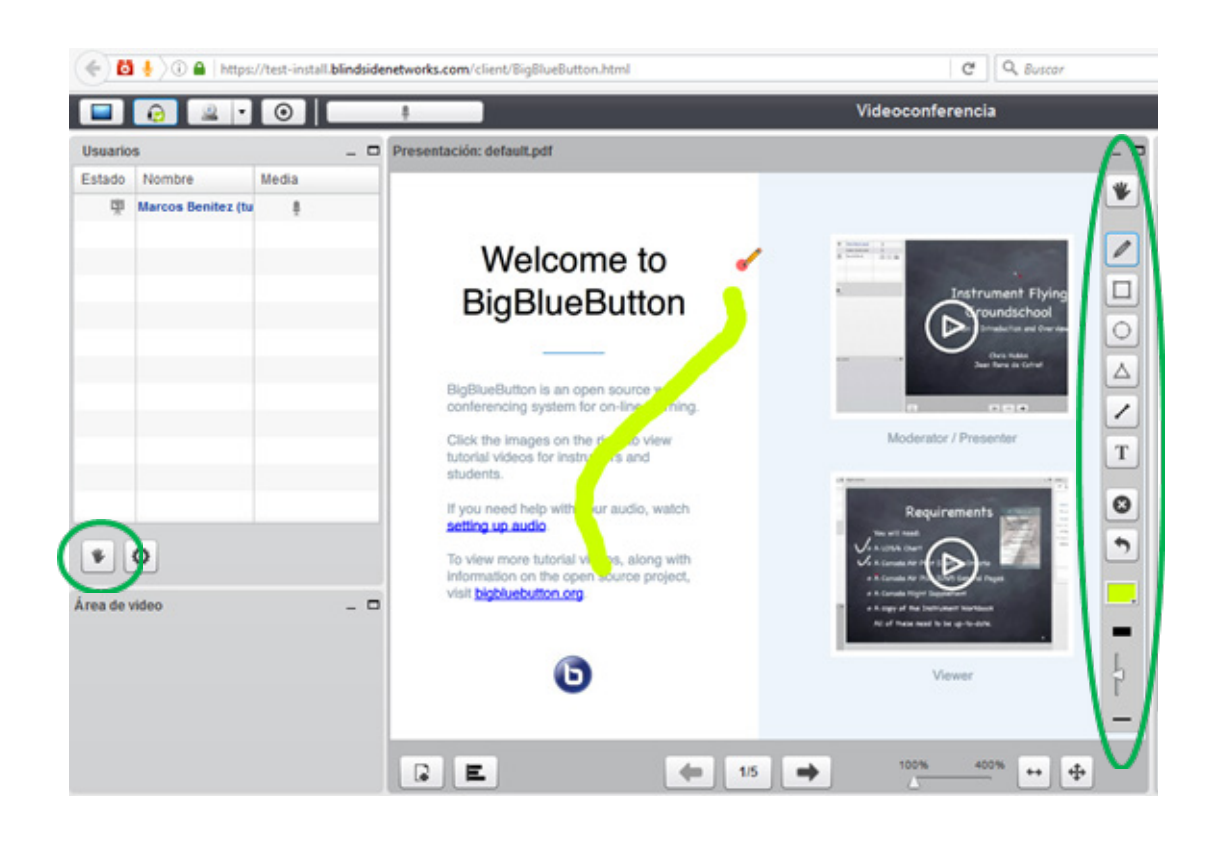

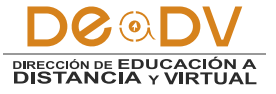

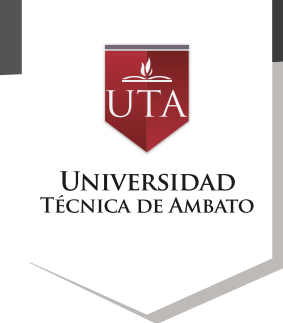

Al presionar el ícono de la "mano" obtendremos la siguiente pantalla, en la cual podremos elegir una de las siguientes opciones:

| Usuario                  | S                  | _ 🗆           |  |
|--------------------------|--------------------|---------------|--|
| Estado                   | Nombre             | Media         |  |
| 柬                        | Marcos Benitez (tu |               |  |
|                          |                    |               |  |
|                          |                    |               |  |
|                          |                    |               |  |
| 6                        | W                  | an lawanta da |  |
| Estado de mano levantada |                    |               |  |
| Estado Feliz             |                    |               |  |
| Estado Neutral           |                    |               |  |
| - (                      | Estado Triste      |               |  |
|                          | Estado Confuso     |               |  |
|                          | S Estado Inactiv   | 0             |  |
| *                        | Cerrar             |               |  |

Si seleccionamos la opción de "Estado de mano levantada", en nuestro Estado aparecerá el ícono de la mano.

| Ī | Usı | arios | 6                  |       | _ = |
|---|-----|-------|--------------------|-------|-----|
|   | Est | ado   | Nombre             | Media |     |
| Γ | ₩   | 稟     | Marcos Benitez (tu |       |     |
|   |     |       |                    |       |     |
| L |     |       |                    |       |     |

Para quitar el estado de "mano levantada" se debe dar clic otra vez en el ícono de la mano. Una opción importante dentro de la videoconferencia es el Chat, el cual estará siempre presente en el lado derecho de nuestra aplicación.

| Chat .                                                                                                    |          |  | _ C    |
|----------------------------------------------------------------------------------------------------|----------|--|--------|
| Todos                                                                                                    | Opciones |  |        |
|                                                                                                    |          |  | 16:57  |
| Bienvenido a Videoconferencia!                                                                                                    |          |  |        |
| Para entender cómo funciona BigBlueButton vea<br>nuestros <u>vídeotutoriales</u> .                                                                                                    |          |  |        |
| Para unirse al puente de audio pulse en el icono de los<br>auriculares (en la esquina superior izquierda). <b>Por favor,</b><br><b>use auriculares para evitar causarle ruido a los</b><br><b>demás.</b>                                                                                                    |          |  |        |
| Esta sesión puede ser grabada.                                                                                                    |          |  |        |
| This BigBlueButton server is freely provided by <b>Blindside</b><br><b>Networks</b> for testing purposes only.                                                                                                    |          |  |        |
| Its use is allowed on an "AS IS" basis without warranty<br>or condition of any nature. There is no association nor<br>recognized relationship with any third party web sites<br>linked to this service. And because this server can be<br>used public and openly, your sessions and recordings<br>can be accessible for anyone, anytime. |          |  |        |
| If you are looking for hosted, on-demand access to<br>BigBlueButton sessions, we provide you a managed and<br>scalable BigBlueButton infrastructure. Our servers and<br>infrastructure enable you to scale the number of                                                                                                    |          |  |        |
| Este es                                                                                                    | el chat  |  | Enviar |

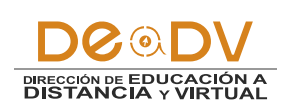